## i-Learner 中英文網上閱讀計劃

#### www.i-learner.com.hk

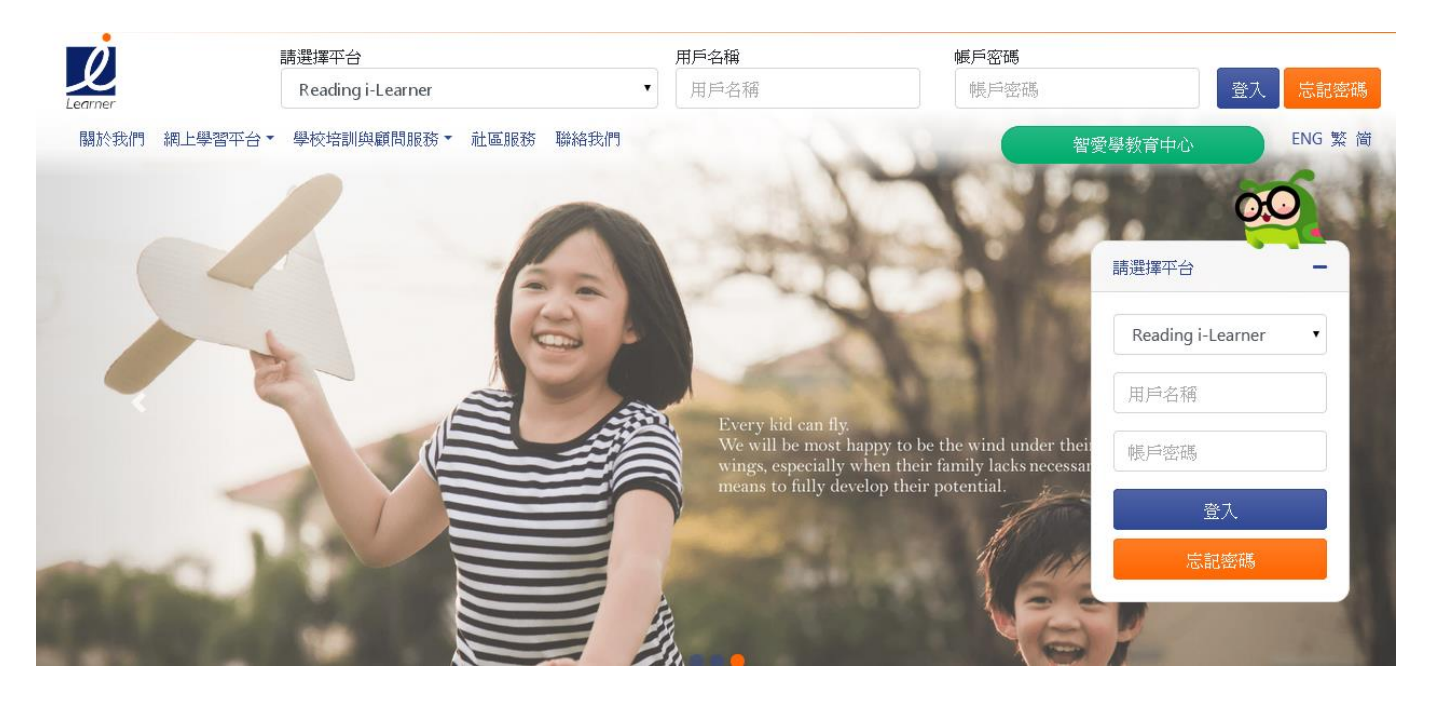

## i-Learner 中英文網上閱讀計劃

- 中英文網上閱讀 及 語文練習
- 每日一篇發聲文章
- 訓練讀寫聽說

小一免費使用一年,小二至小六自費申請使用

備註:i-Learner「教城戶口密碼」登入 (教城 e 悅讀計劃也是用「教城戶口密碼」登 入)

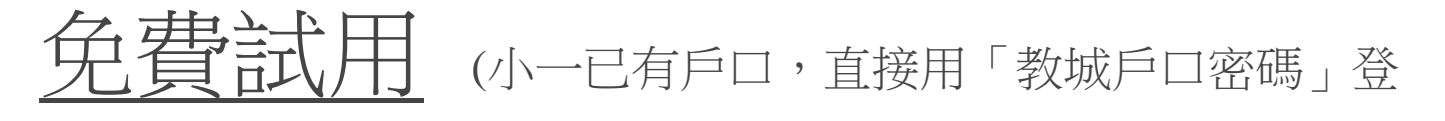

密碼↩

入)

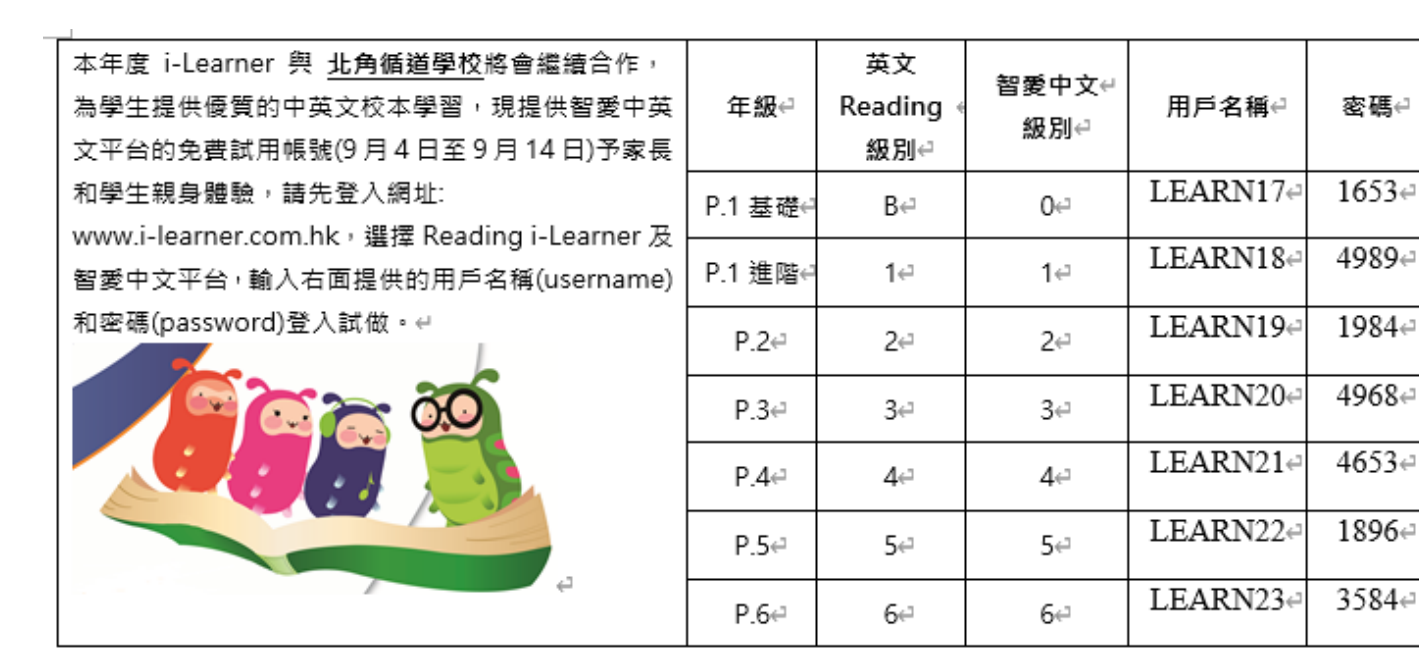

1. 輸入「用戶」和「密碼

2. 按下「進入試用平台」

| 請選擇平台               | 用戶名稱 | 帳戶密碼 |    |
|---------------------|------|------|----|
| Reading i-Learner • | 用戶名稱 | 帳戶密碼 | 登入 |

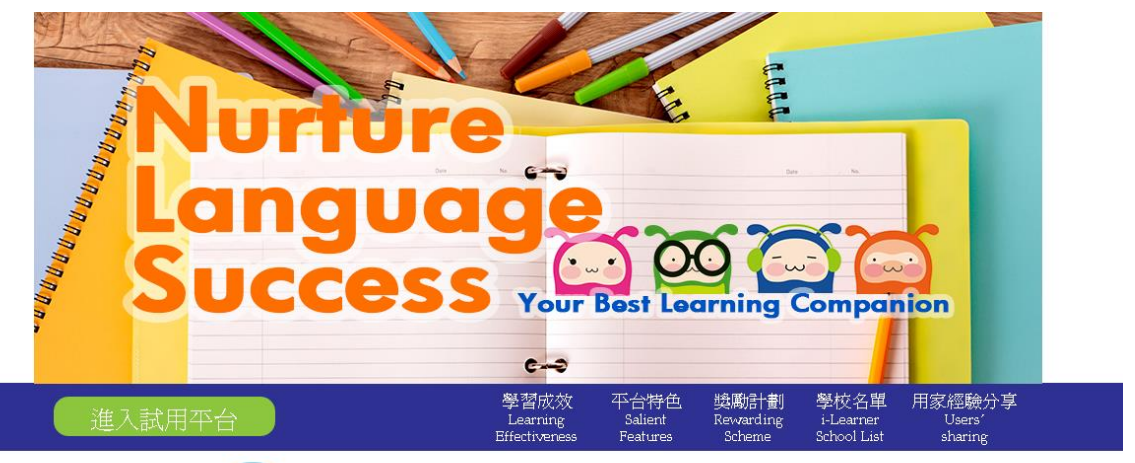

學習成效 Learning Effectiveness

# 3. 選擇「Mon」「Tue」「Wed」

 $^{\sqcap}$  Thu  $_{\perp}$ 

1

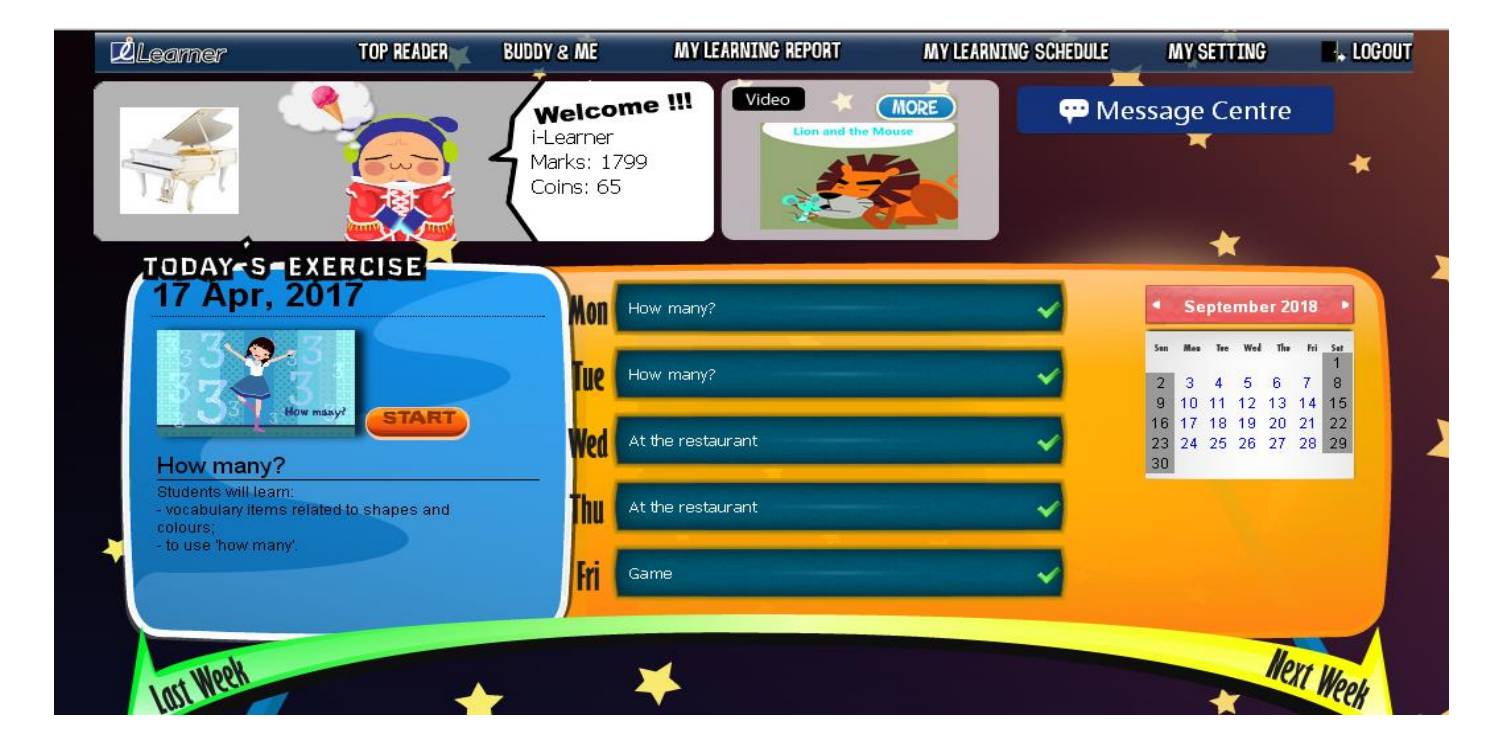

## 4. 自動播放「Reading」的文章

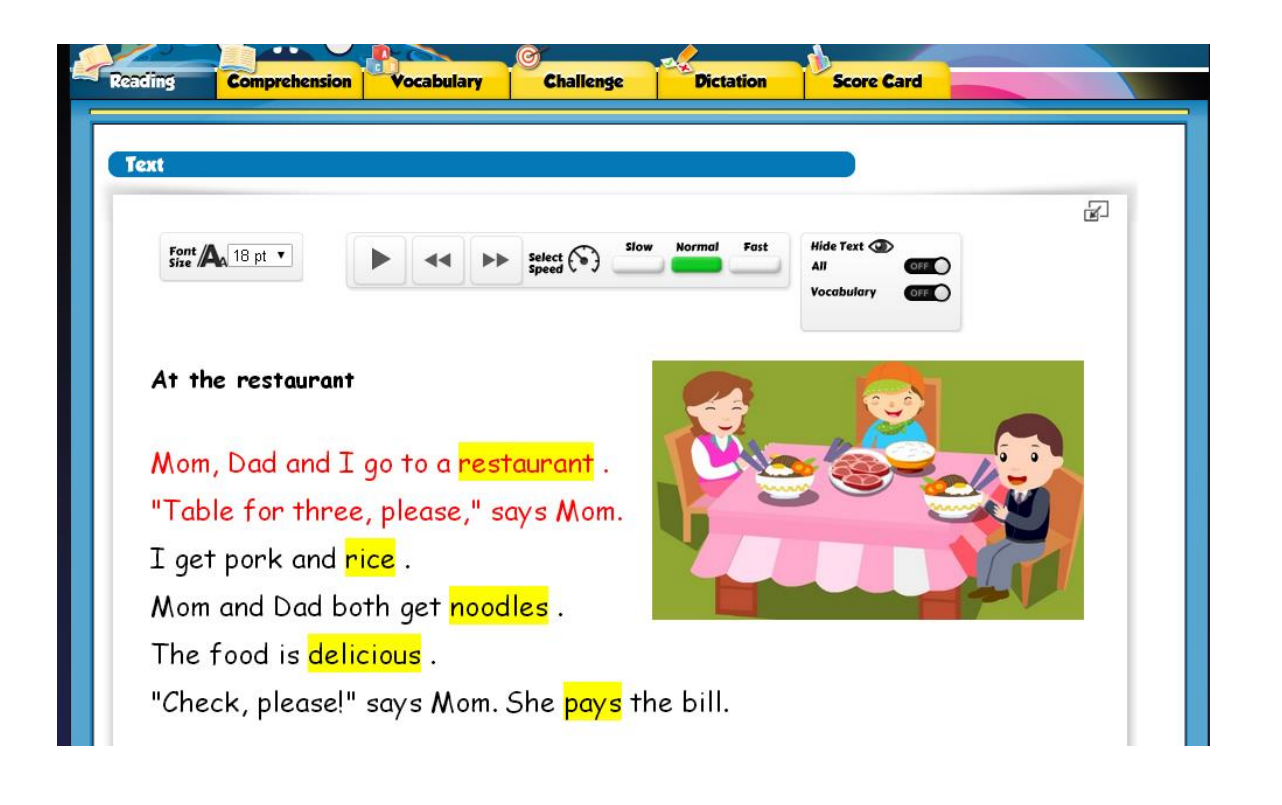

#### 5. 按上方「Comprehension」回答問題

| Reading                          | Comprehension                   | Vocabulary      | Challenge                                          | Dictation                                                      | Score Card                                                     |                                  |
|----------------------------------|---------------------------------|-----------------|----------------------------------------------------|----------------------------------------------------------------|----------------------------------------------------------------|----------------------------------|
| )<br>Text                        | Vec                             | abulary<br>List |                                                    | Comprehe<br>Challenge                                          | You have fir<br>ension ✓ Vocabu<br>2 ✓ Dictation √             | nished 4 exercises.<br>Ilary √   |
|                                  |                                 |                 | Reading Exercise                                   |                                                                |                                                                |                                  |
|                                  |                                 |                 | Note: You are re<br>Read the text of<br>Q1. Mom of | viewing this exercise<br>carefully, and then<br>asks for a tab | e. The new score will not<br>n choose the correct a<br>ple for | <sup>,</sup> be saved.<br>nswer. |
| Mom, Dad and                     | l I go to a restau              | rant.           |                                                    |                                                                |                                                                |                                  |
| "Table for th                    | ree, please," says              | Mom.            | ⊂four                                              |                                                                |                                                                |                                  |
| I get pork and<br>Mom and Dad    | d rice .<br>both get noodles    |                 | • three                                            |                                                                |                                                                |                                  |
| The food is do<br>"Check, please | elicious .<br>e!" says Mom. She | pays the bill.  | • two                                              |                                                                |                                                                |                                  |
| By i-Learner                     | editor Madeline                 | Hirschfield     | one                                                |                                                                |                                                                |                                  |

#### 6. 完成答題後,按「Submit」

| ● Me.    |
|----------|
| ● Uncle. |
| ● Mom.   |

7. 電腦即時顯示「✓」或「×」,及得分

| 5. Who pay | rs the bill? |  |
|------------|--------------|--|
| Dad.       |              |  |
| Me.        |              |  |
| Uncle.     |              |  |
| Mom.       |              |  |

Note: You are reviewing this exercise. The new score will not be saved. Number of correct answers (5/5)

#### 8. 按上方「Vocabulary」連線答案

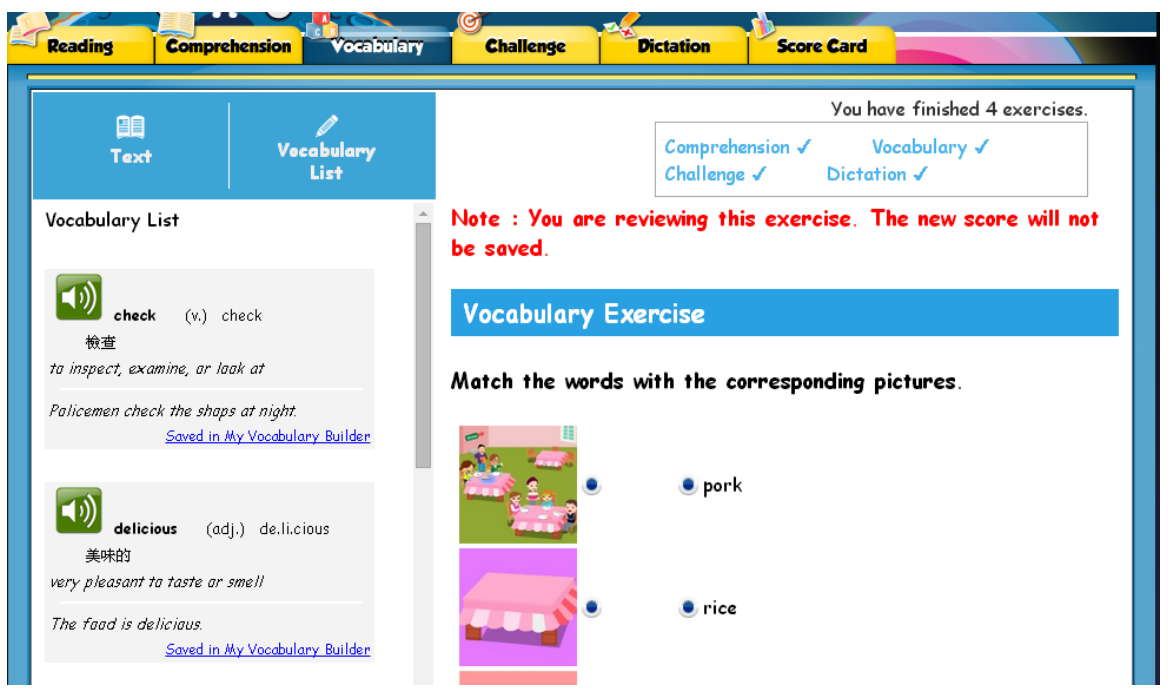

#### 9. 按上方「Challenge」運用知識選答案

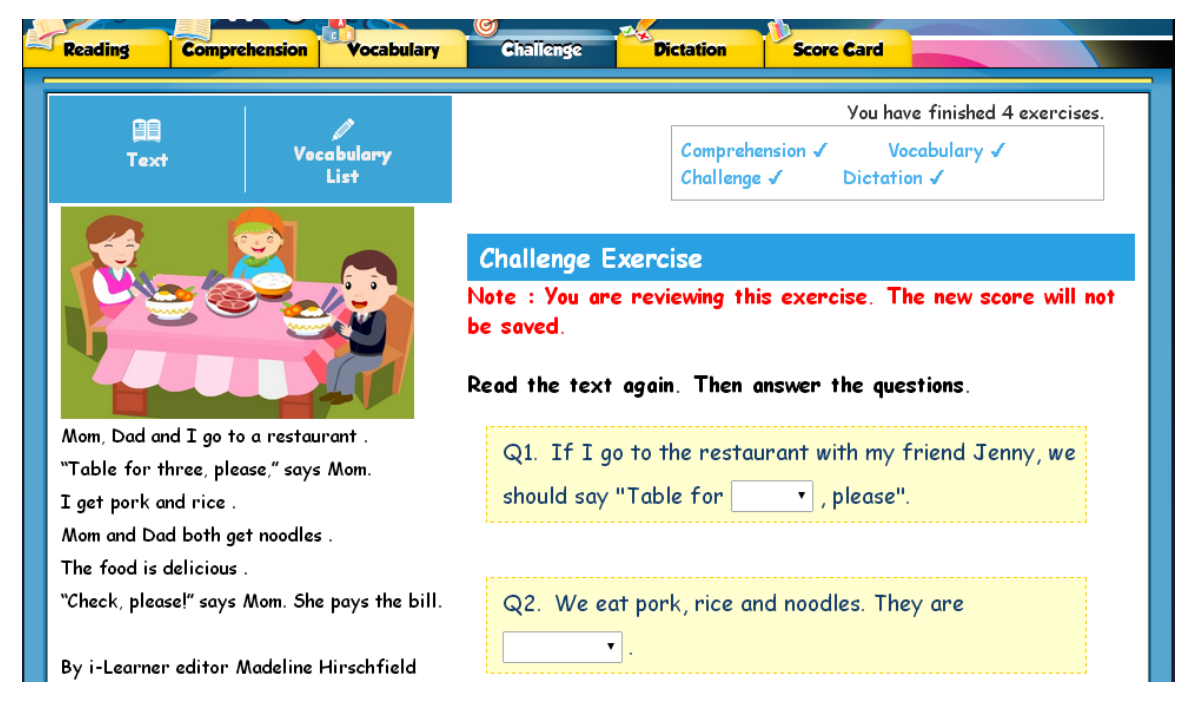

#### 10.按上方「Score Card」知道今日得分

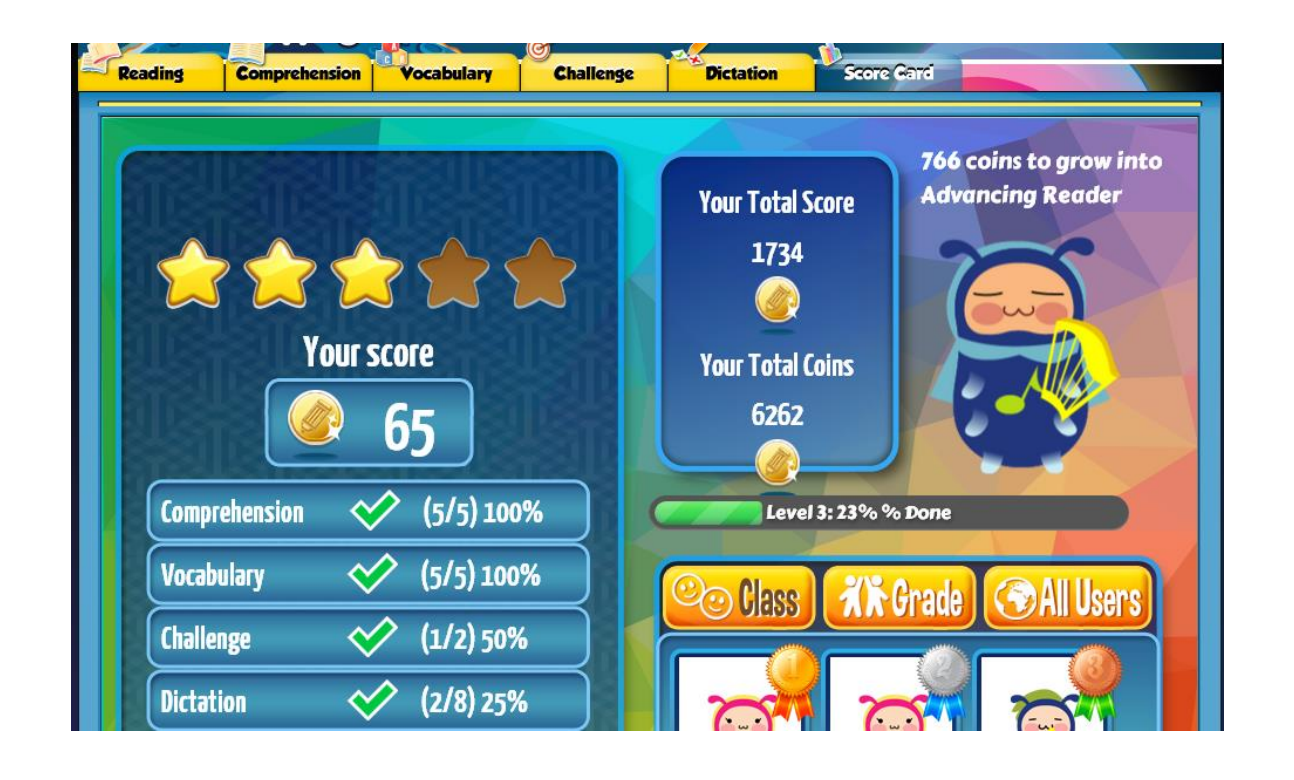

# 11.按右上角(白色)「My Learning Schedule」

台

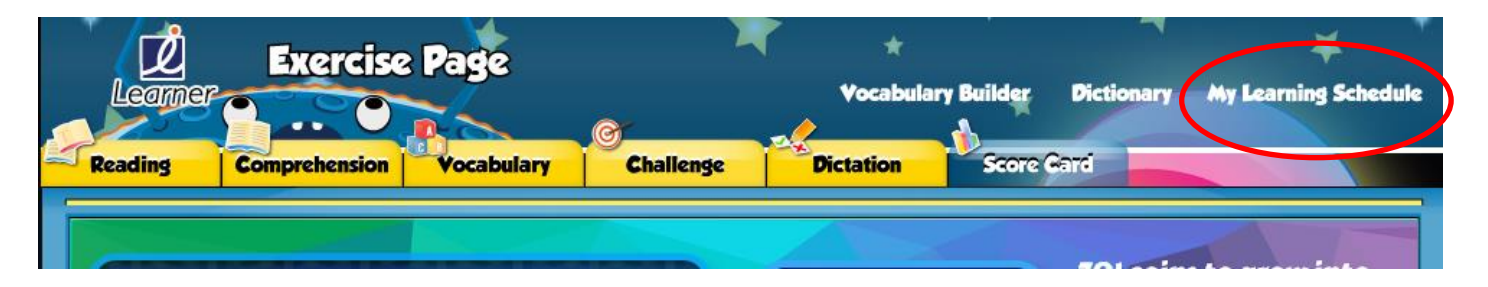

## 12. 返回「Reading i-Learner」英文平

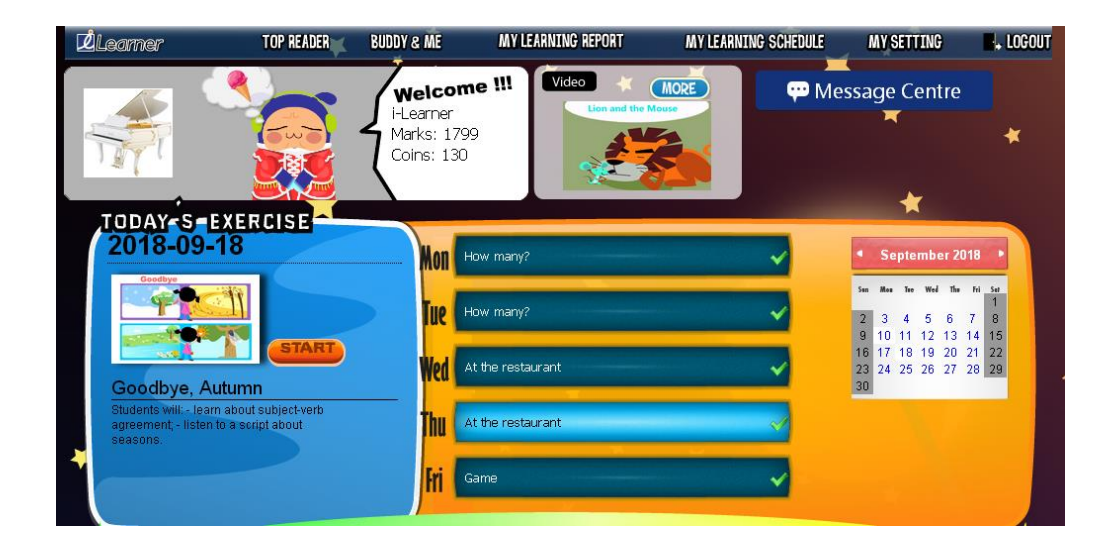

#### www.i-learner.com.hk

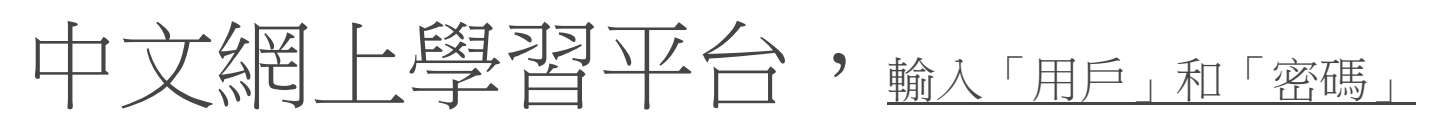

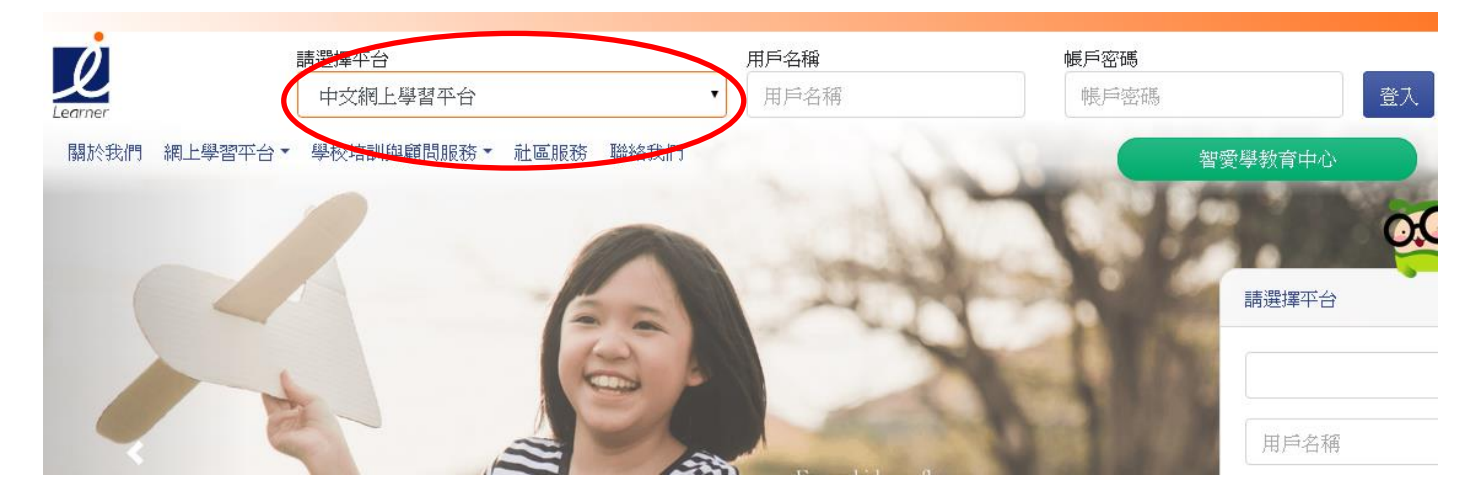

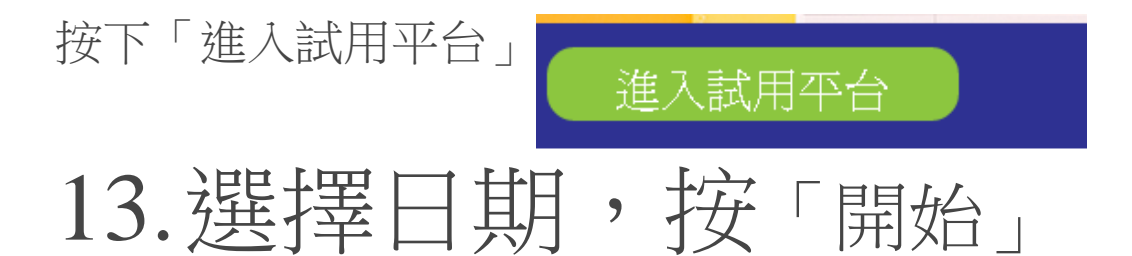

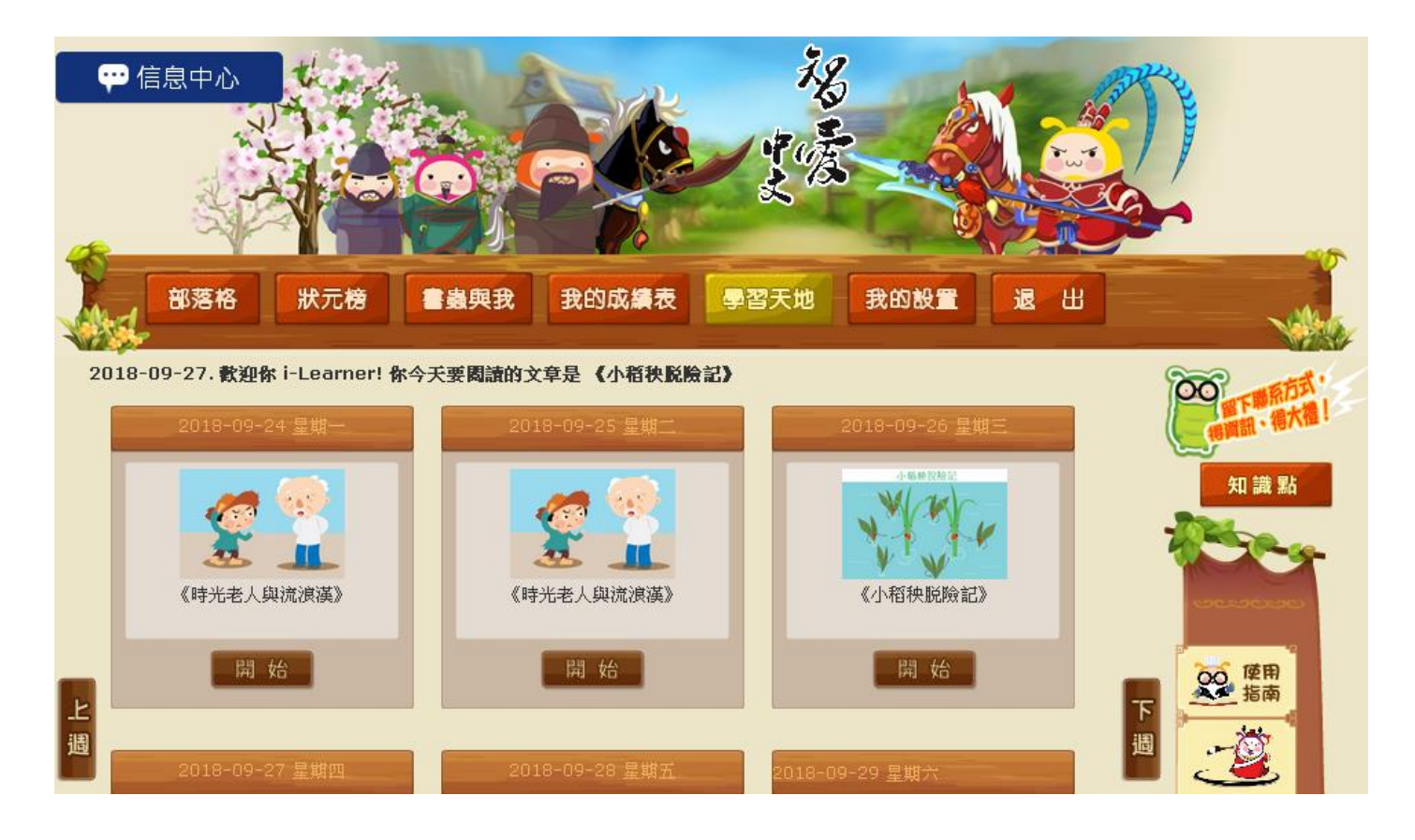

# i-Learner 中英文網上閱讀計劃

#### www.i-learner.com.hk

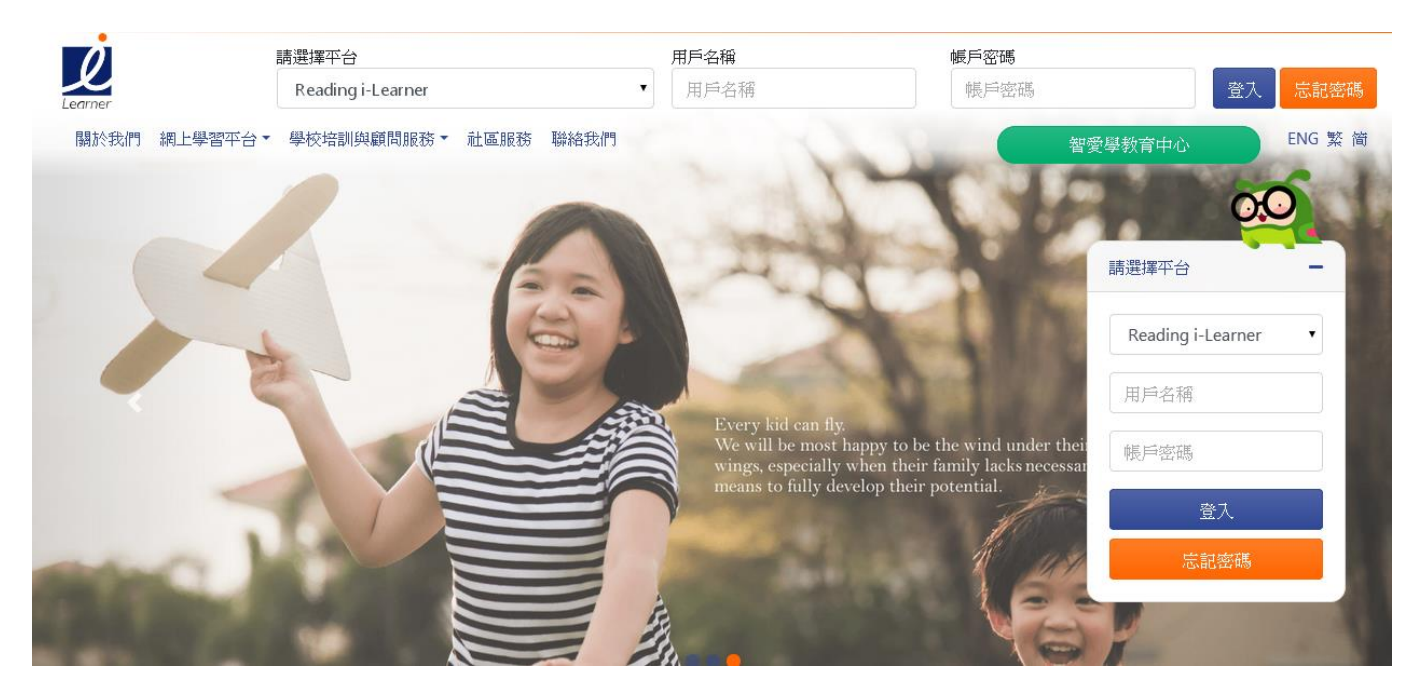

## Reading i-Learner (英文平台) 簡介

https://www.i-learner.com.hk/download/demo/reading.mp4

## (中文平台)簡介

http://chinese.i-learner.com.hk/download/chinese\_demo.mp4

# 小二至小六訂閱通告,會經由 學生內聯網電郵/實體單張傳送。